マイアカウント機能一覧

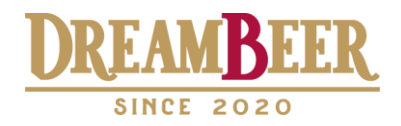

DREAMBEER「マイアカウント」は、下記の各種お手続きが、 スマホ・アプリ・PCから簡単にできる便利なサービスです。 ぜひご活用いただき、楽しいビアライフをお楽しみください。

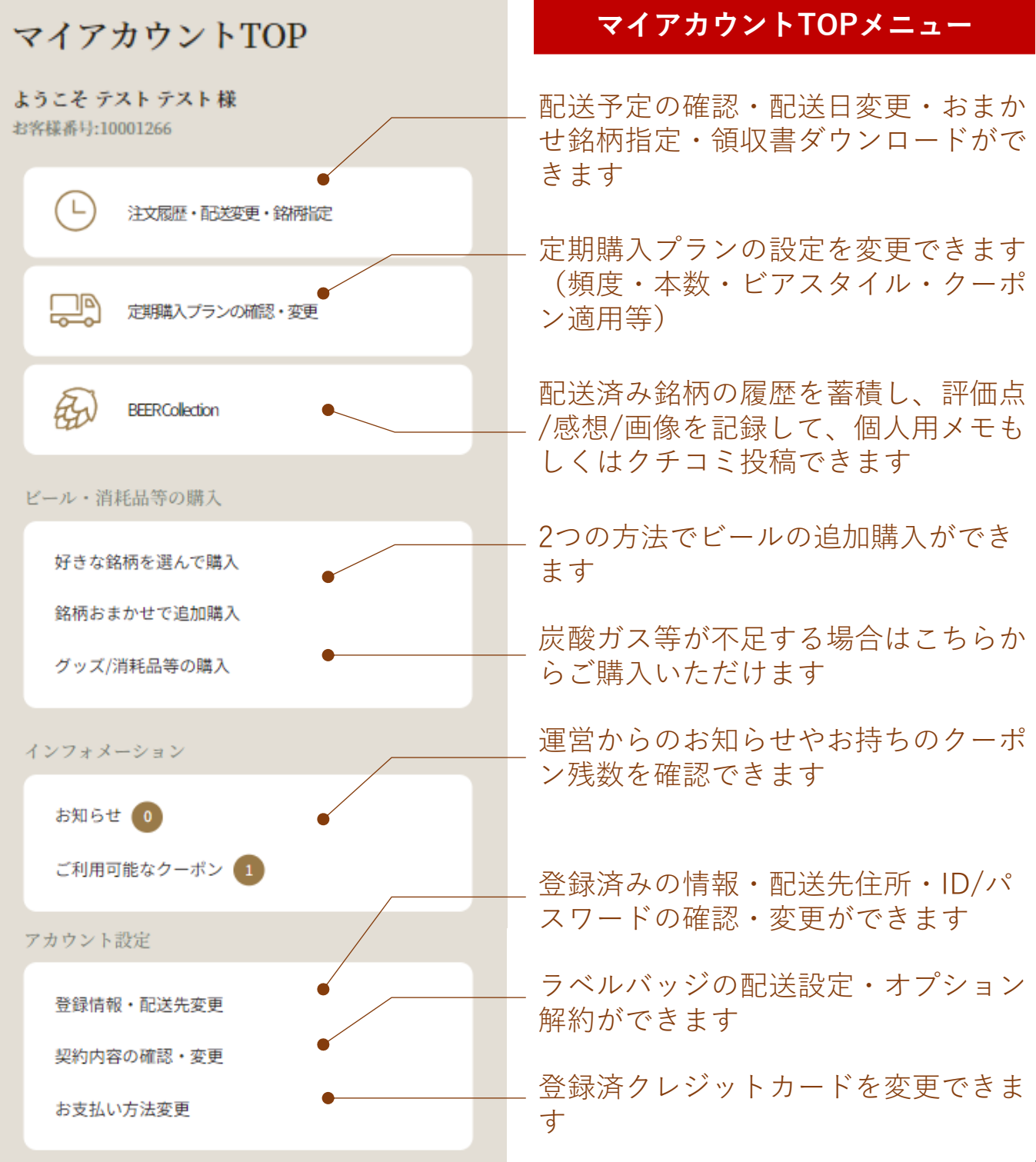

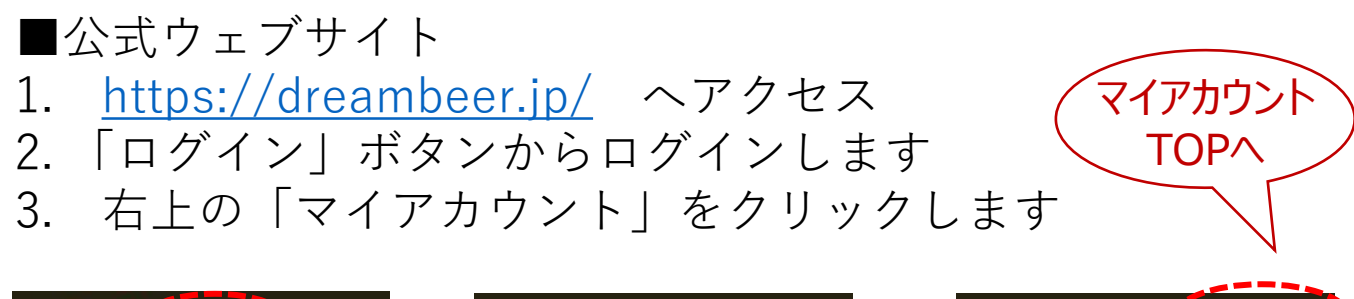

| DREAM (1772)         ログイン         会員登録           どんなビールをお探しですか?         Q                                        | DREAMBEER         ログイン         会員登録           どんなビールをお探しですか?         Q | DREAMBEER     STATE 5020     STATE 5020 |
|----------------------------------------------------------------------------------------------------|------------------------------------------------------------------------|----------------------------------------------------------------------------------------------------|
| GOOD DESIGN AWARD 2021年度受賞                                                                                       | ★ ホーム ▶ログイン                                                            | ★ ホーム > マイアカウントトップ                                                                                                    |
|                                                                                                    | ログイン                                                                   | マイアカウントTOP                                                                                                    |
|                                                                                                    | ログインIDとバスワードを入力し、「ロ                                                    | ようこそ テスト テスト 様<br>お客様番号:10001266                                                                                                    |
| クラフトビールが<br>ちっと身近に。<br>それは                                                                                       | ダイン」を押してください<br>(初回はご登録のメールアドレス)                                       | 上                                                                                                    |
| ビールファンの夢。<br>DREAMBEER2#                                                                                         |                                                                        | 定則現職入プランの納録・変更                                                                                                    |
| 0                                                                                                    | /127-14                                                                | BEERCollection                                                                                                    |
|                                                                                                    | <u>ID・パスワードを忘れた方はこちら</u>                                               | ビール・消耗品等の購入                                                                                                    |
| UREAMBEER                                                                                                    |                                                                        | 好きな銘柄を選んで購入                                                                                                    |
| Et au                                                                                                    | 1945                                                                   | 銘柄おまかせで追加購入                                                                                                    |
| and the second second second second second second second second second second second second second second second | 新規会員登録はこちら                                                             | クッス//月和品寺の嶋人                                                                                                    |
|                                                                                                    |                                                                        | インフォメーション                                                                                                    |
|                                                                                                    |                                                                        | お知らせ 🧿                                                                                                    |
| キャッシュを待機                                                                                                    |                                                                        | ご利用可能なクーボン 💶                                                                                                    |
| ~                                                                                                    | <b>A</b>                                                               | -                                                                                                    |

<①サイトTOP >

<②ログイン>

<③マイアカウントTOP>

- ・アプリの場合は、②ログイン画面からスタートします
- ・ログインIDは、会員登録の際に設定した「メールアドレス」が初期値です

※ログインID・PASSをお忘れの場合は、『ID・パスワードを忘れた方はこちら』をクリックして再設定してください。

# 注文履歴・配送変更・銘柄指定

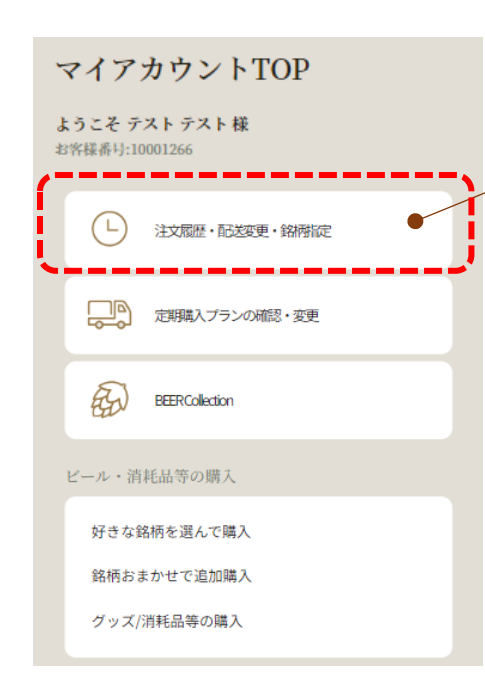

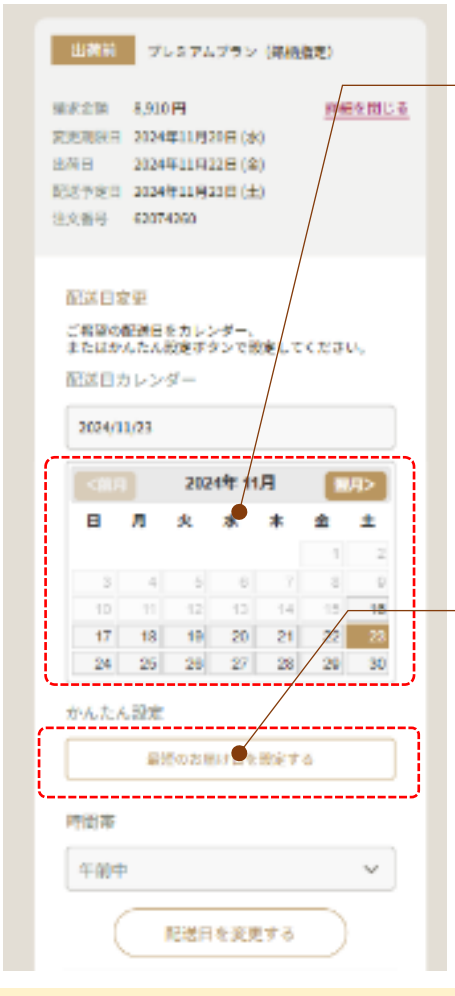

### 配送日変更

[STEP1]

「注文履歴・配送変更・銘柄指定」を タップします。

※配送日変更は、前回の配送日から+56日=8週先 までの間の日付であれば、何度でも変更可能です。

- ・変更の受付は「変更期限日」の正午までとなります
- 「出荷作業中」以降のステータスの注文は、 変更不可となります。

【STEP 2】 配送日を指定します。

#### 「カレンダー」で指定する

- 常時表示された配送日カレンダーからご希望の日付を指定することができます。
- カレンダーの上の配送日欄に日付がセットされます。確認のうえ、「配送日を変更する」 ボタンを押下ください
- 前回配送日から最大56日(=8週)先まで、
   お届けの間隔をあけることができます
- 何度でも変更ができます

#### 「最短で」お届け日を設定する

- 「最短」は、最も早いお届け日を自動的に設 定します
- カレンダーの上の配送日欄に日付がセットされます。確認のうえ、「配送日を変更する」 ボタンを押下ください

#### 2カ月以上の長期休止をご希望の場合はカスタマーセンターへご相談下さい 4

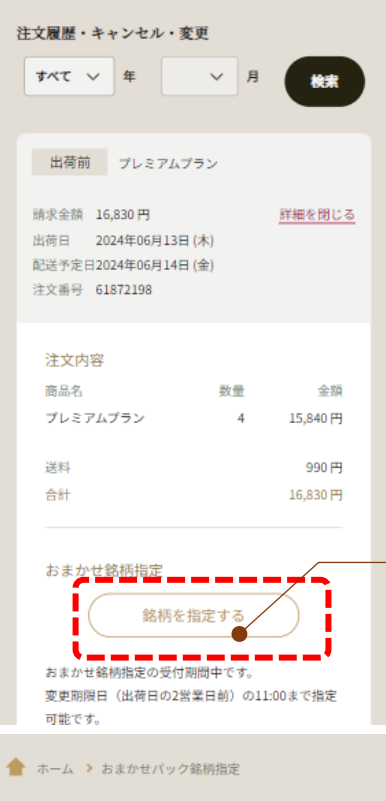

#### 

ペールエール 希望の丘醸造所 ナックル167

希望の丘醸造所

# 「おまかせ銘柄指定」機能

おまかせパックのお届け銘柄をあらかじめ指 定できる機能です。価格はそのまま、お好き な銘柄を選択できます。

【変更できる期間】 出荷日の10日前〜出荷日の2営業日前 (変更期限日)の正午まで

【STEP1】 変更受付期間中の「銘柄を指定す る」ボタンを押下します。

[STEP 2]

銘柄指定可能な銘柄が新着順で表示 されます。

「銘柄を選択」ボタンを押下して選 びます。

【STEP3】 「選択中の銘柄」ボタンを押下して ご指定の銘柄を確認し、「銘柄を指 定する」ボタンで確定させます。

- ・ 定期購入おまかせパックを設定されているお客様に限りお使いいただけます
- ・同一銘柄を2本以上選ぶことは出来ません
- 銘柄選択は変更期間内であれば、再度変更することが出来ます
- 銘柄の指定は、配送の都度、すべての本数分を指定する必要があります
- ・選択可能な銘柄は在庫状況によって日々変動し、対象外の銘柄もございますので、ご了承ください

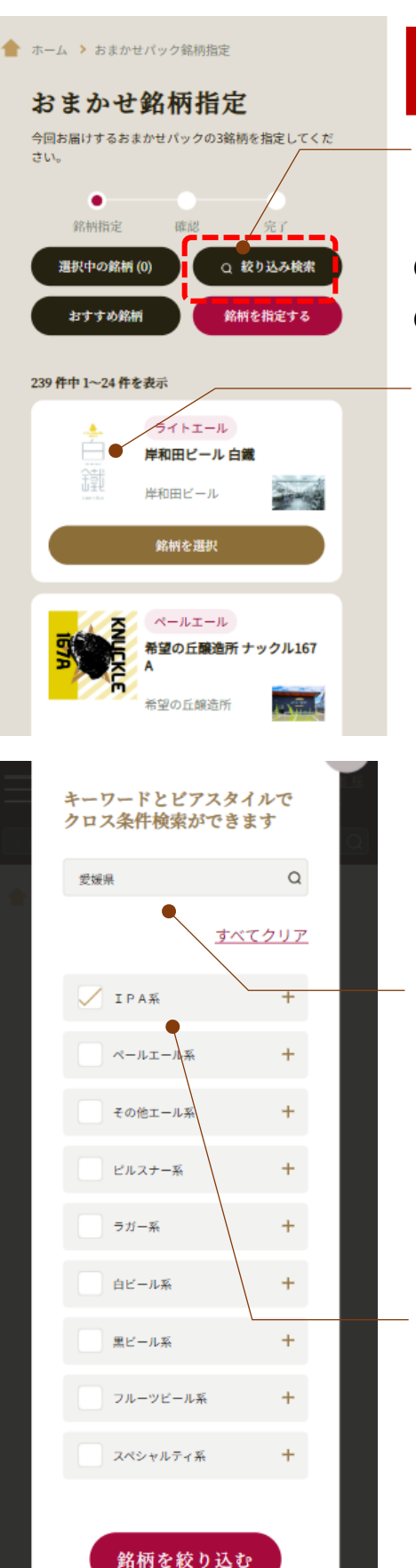

#### 「おまかせ銘柄指定」の銘柄絞込機能

【STEP1】 ご希望のビアスタイルグループ・個別 のビアスタイルやフリーワード検索で の絞込ができます。

商品ラベル、商品名称を押下 すると、右図の商品詳細ポッ プアップが表示されます。 (この画面で銘柄を選択も可 能です)

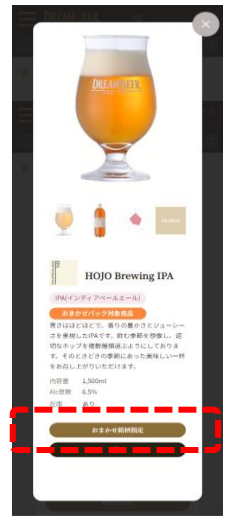

【STEP2】 絞り込み条件を指定します。

【フリーワード検索】 銘柄の名称はもちろん、ブルワリー所在地・料理 などのフリーワード検索ができます。

【ビアスタイル指定】 ビアスタイルグループや個別のビアスタイルで指定 ができます。

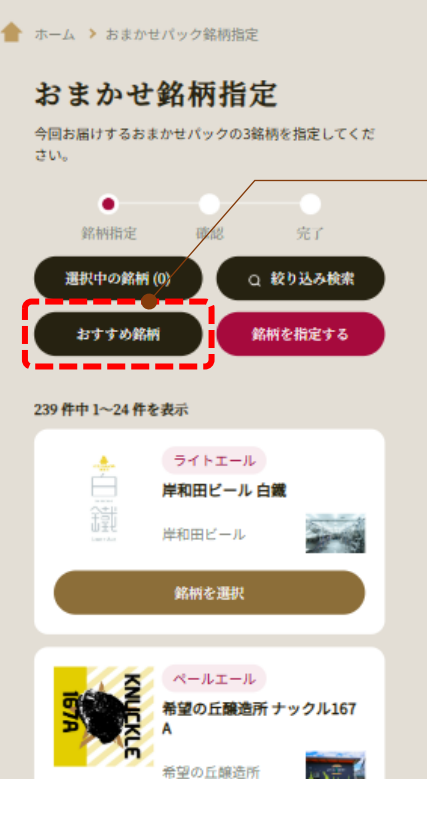

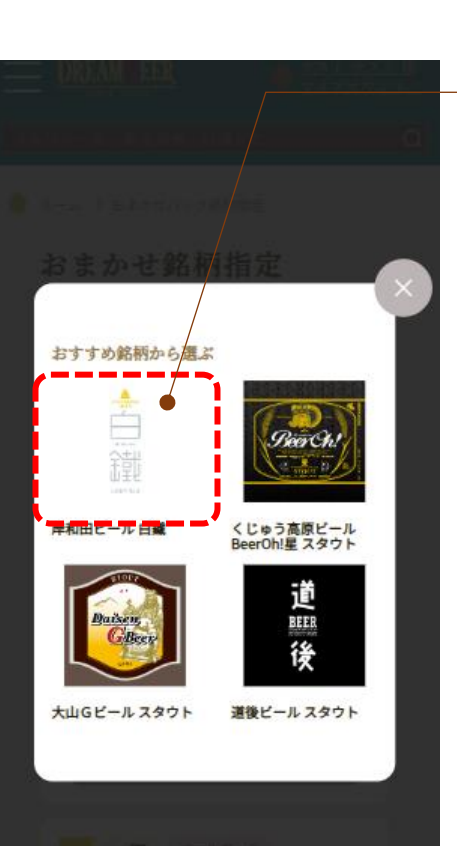

#### 「おまかせ銘柄指定」のおすすめ機能

#### [STEP1]

「おまかせ銘柄指定」画面にて、「お すすめ銘柄」ボタンが表示されます。 こちらのボタンをタップすると最大4件 のおすすめ銘柄を表示します

#### 【STEP 2】 おすすめ銘柄のラベルをタップすると、 各銘柄の商品詳細ページが開き、銘柄 指定ができます

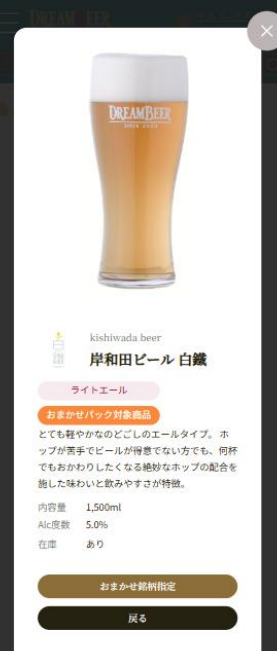

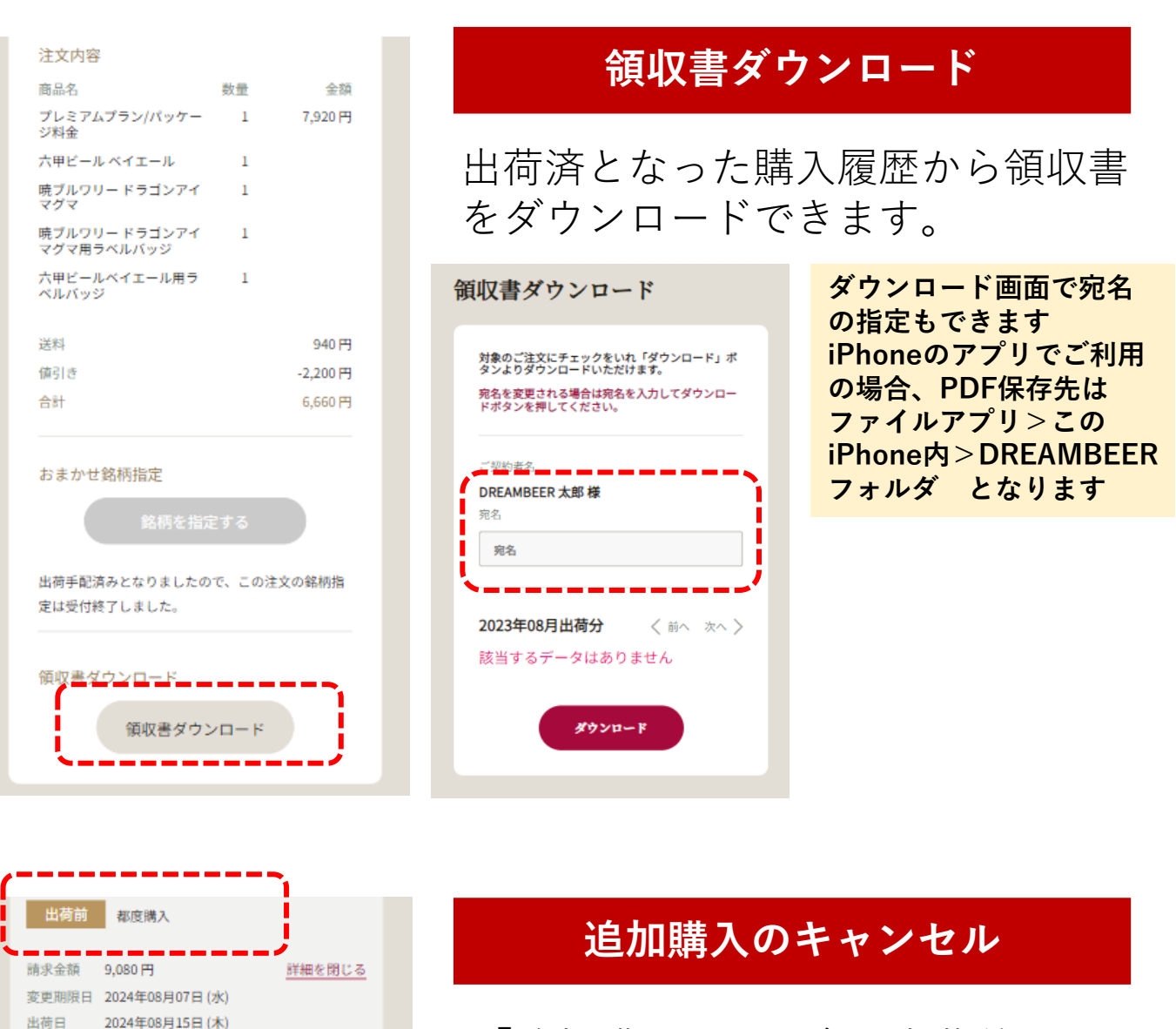

「追加購入」の場合、出荷前に限り 注文をキャンセルできます

「この注文をキャンセル」をタップ して注文をキャンセルできます

配送予定日 2024年08月16日(金) 注文番号 61920882

# 定期購入プランの確認・変更

### 【定期購入プランの確認・変更】メニュー

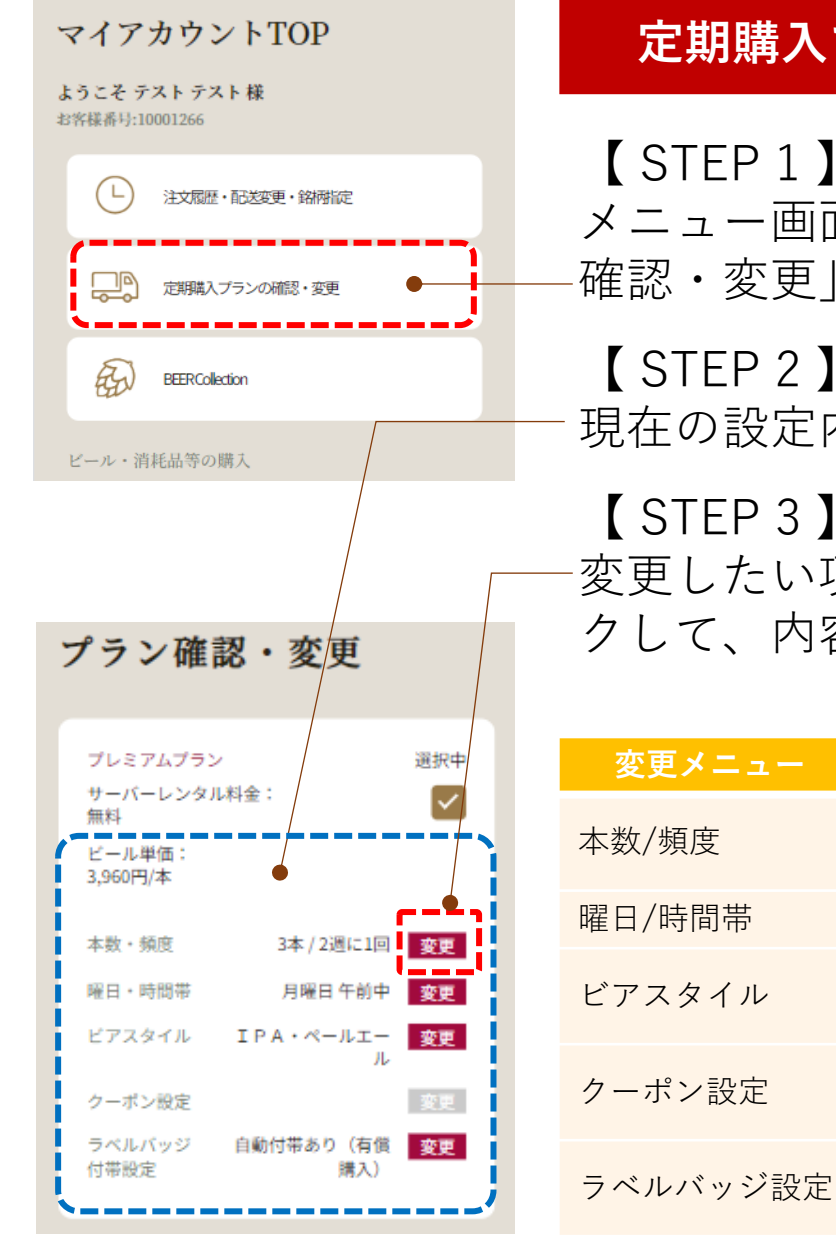

#### 定期購入プランの確認・変更

【STEP1】 メニュー画面で「定期購入プランの 確認・変更」をタップします。

【 STEP 2 】 現在の設定内容が表示されます

【 STEP 3 】 変更したい項目の「<mark>変更</mark>」をクリッ クして、内容を変更します。

| 変更メニュー   | 変更内容                               |
|----------|------------------------------------|
| 本数/頻度    | 定期でお届けする本数、2週・4週<br>の配送頻度を変更できます   |
| 曜日/時間帯   | 配送曜日・時間帯が変更できます                    |
| ビアスタイル   | おまかせパックのビアスタイルグ<br>ループを変更できます      |
| クーポン設定   | 定期配送ヘクーポンを適用できま<br>す ※クーポンをお持ちの場合  |
| ラベルバッジ設定 | お試し期間終了後も付帯を希望す<br>る場合、有償で自動付帯できます |

- 初回出荷完了後プラン変更ができるようになります。
- 定期購入プランの一定期間休止をご希望の場合はカスタマーセンターへお 問い合わせください。
- 定期購入プランの設定変更を行った場合、「おまかせ銘柄指定」の選択銘 柄はクリアされますので、再度銘柄選択を行ってください。

### 【定期購入プランの確認・変更】メニュー

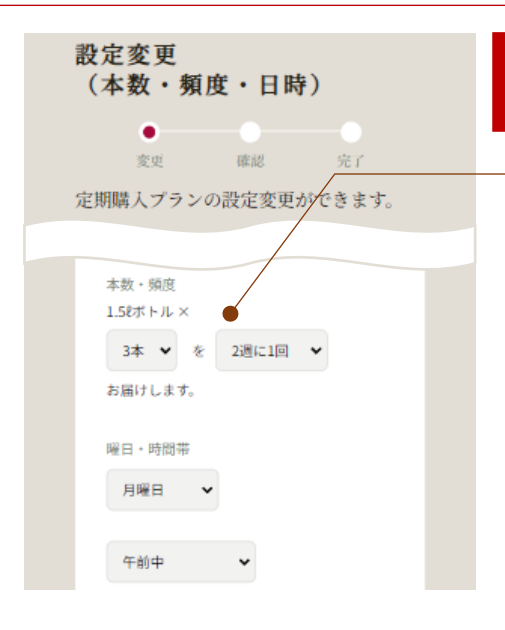

> 定期購入プランの設定変更(ビアスタイル)

確認

含まれるビアスタイル IPA(インディアペールエール)(2 7) セッションIPA(3) Hazy IPA(11) West Coast IPA(6) フルーツIPA(1) Red Rye IPA (1) Chill IPA(1) プリュッ

ビアスタイル変更

ان غتان

IPA

FIPA (1)

ペールエール 含まれるビアスタイル ペールエール (39)

その他エール

選択中

3本 / 2週に1回 変更

月曜日 午前中 変更

PA・ペールエー 変更

自動付帯あり(有償 変更

**購入**)

 $\checkmark$ 

プレミアムプラン

無料 ビール単価: 3.960円/本

本数・頻度

曜日·時間帯

ビアスタイル クーポン設定

ラベルバッジ

付带設定

サーバーレンタル料金:

#### その1 本数/頻度・曜日/時間帯変更

ビール本数・頻度・曜日/時間帯が変更できます。

- ステータスが「出荷前」の次回配送予定分か ら変更が適用されます。
- 頻度や曜日設定を変更する場合は、前回配送
   日を基準に、次回の配送予定日を自動計算して表示します
- すでに「出荷準備中」となっている注文には 変更が適用されません

#### その2 ビアスタイル変更

- おまかせ抽選の対象とする「ビアスタイル グループ」を見直しできます
- お好みのカテゴリーを2種類以上選択します

#### その3 クーポン/ラベルバッジ設定

【クーポン設定】 定期配送へ適用できます。クーポンがなくなるま で自動で消化します。

【ラベルバッジ設定】 お試し期間終了後も付帯を希望する場合は、有償 にて自動付帯設定ができます。 11 【定期購入プランの確認・変更】メニュー

#### ●定期購入へのクーポン適用

| ☆ ホーム > 定期購入プランの確認・変更 |                                         |  |
|-----------------------|-----------------------------------------|--|
| プラン確認・変更              |                                         |  |
|                       |                                         |  |
| プレミアム                 | 、プラン 選択中                                |  |
| サーバーL<br>無料           | レンタル料金:                                 |  |
| ビール単位<br>3,960円/オ     |                                         |  |
| 本数・頻度                 | 2週に1回 変更                                |  |
| 曜日・時間                 | 8带 火曜日午前中 変更                            |  |
| ビアスタイ                 | イル IPA・ペールエー 変更<br>ル                    |  |
| クーボン制                 | R定 値引きクーボン (2,0 変更<br>00円OFFクーボン6<br>枚) |  |

マイアカウントTOPの「定期購入 プランの確認・変更」にて、定期 購入にクーポンを設定できます。

※すでに作成済の注文には適用されません。 その次の注文作成分から適用されます。

#### ●都度注文へのクーポン適用

#### 2023/08/31 回 午前中 ~ 初回に注文に限り、サーバーを同時に手配するため、配 送日やビール経験の変更ができません。ごう余のうえお ゆ込み下さい。 - ポン・チケット等の場合、システム上配送日を想訳 団きますが、実際の処理日とは一致しませんので留了外 マーポン・利用 ● 利用しない ● 何月さクーポン(1,000円OFFク 3枚 石刻相訳:2028/12/31 ● ゴン・550 石刻相訳:2028/12/31

ショッピングカートへ入れた後、注文 確認画面でお持ちのクーポンを適用さ せることができます。

#### 値引きクーポンはECサイトでも購入いただけます

購入方法 | ECサイト「グッズ/消耗品/パーツ」のメニューから URL:<u>https://dreambeer.jp/ec/consumable</u>

- ・26,400円分のクーポン [2,200円OFF×12枚]
- ・13,200円分のクーポン[2,200円OFF×6枚]
- ご注文からクーポンが使用できるようになるまで10日ほどかかります
- ご購入の際、システムの都合上配送日選択が必要ですが、クーポン与付のタイミングとは一致しませんのでご容赦ください。

6,600円分おトク

<u>2,20</u>0円分おトク

# **BEER Collection**

## 【BEER Collection】 メニュー

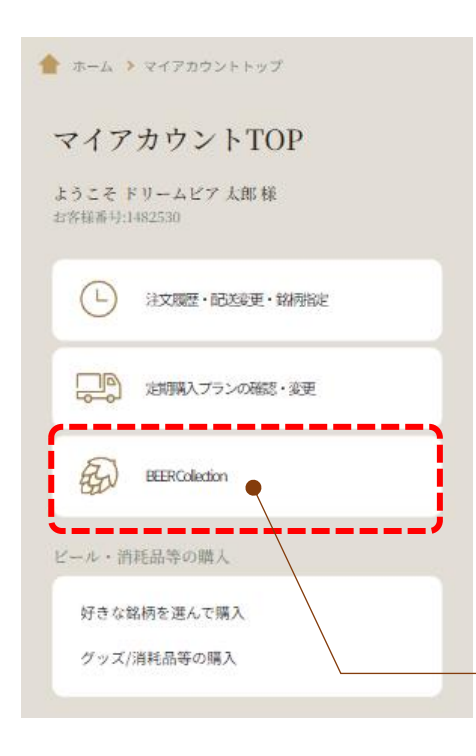

#### 「BEER Collection」とは

お届け銘柄の履歴がメニュー内に自動的に 蓄積され、飲んだ感想をメモしたり、おす すめ評価点をつけてクチコミ投稿したり、 お気に入りや苦手な銘柄の登録もできるよ うになりました。

個性豊かなクラフトビールの味わいと、自 分だけの「BEER Collection」を作っていく 過程をぜひお楽しみください!

「BEER Collection」メニューをタップ

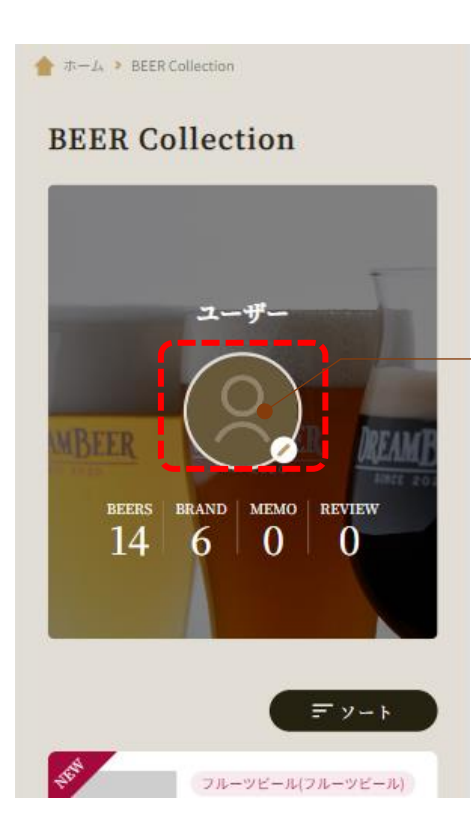

#### プロフィール登録

はじめに「プロフィール登録」が必要です。 アイコン部分をタップして、登録します

- ・ニックネーム
- ・投稿分類を選択
- ・アイコン画像(※任意)
- 初回出荷完了後、お届け銘柄が表示され、記録できるようになります
- 配送済の銘柄のみ記録することができます
- プロフィールの背景画像は、銘柄の記録としてアップロードされた最新の写真と連動して表示されます

## 【BEER Collection】メニュー

デソート

ペールエール(ペールエール)

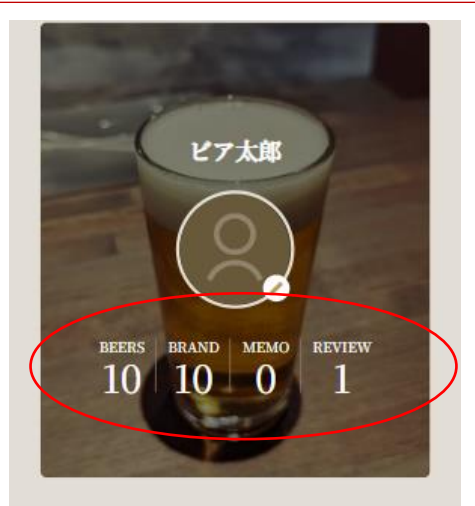

### メニューTOPの表示

| TOP表示    | 表示内容           |
|----------|----------------|
| プロフィール   | ニックネーム・アイコンを表示 |
| プロフィール背景 | 最新のアップロード画像を表示 |
| BEERS    | お届け済みビールの本数    |
| BRAND    | お届け済み銘柄の総数     |
| MEMO     | 個人用のメモ登録数      |
| REVIEW   | クチコミ投稿された件数    |

#### BEER Collectionの記録方法

配送済みの銘柄が一覧リスト表示され、
①評価点のみ記録、
②個人用メモとして記録、
③クチコミ投稿として公開
の3段階で記録を残すことができます

#### どのような記録がされているか、アイコンで状態 を表示します(初期値はグレー表示)

| 操作メニュー       | できること                                    |
|--------------|------------------------------------------|
| お気に入り登録 🛛 🕑  | お気に入り銘柄として登録し、ソートし<br>て表示することができます。      |
| 苦手な銘柄登録      | 苦手銘柄の登録を行うと、おまかせパッ<br>クの抽選対象から外すことができます。 |
| 個人用メモの記録 🛛 📘 | 個人用のメモとしてコメント・画像・評<br>価点を記録できます          |
| クチコミとして投稿 뎌  | クチコミ投稿としてコメント・画像・評<br>価点を公開できます          |
| おすすめ評価点      | 評価点を記録できます。点数のみを個人<br>用に非公開で記録することもできます。 |
| 画像アップロード     | 画像のアップロードと削除ができます。<br>メニュー内の背景画像も連動します   |

GARCIA BREWING BUENAVIST A日本平 ペールエール(ペールエール) GARCIA BREWING BUENAVIST A日本平 注文日 2024/05/25 商品ページを見る ● お気に入り ● 苫手な銘柄 BEER Collection登録 \* 3.5 おすすめ評価 クチコミ・メモ 飲みやすくておいしい! 画像を削除

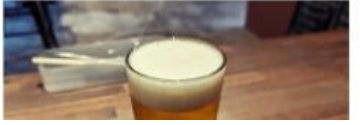

15

# その他のメニュー

- ・ビール/消耗品等の購入
- ・インフォメーション
- •アカウント設定

## 【ビール/消耗品等の購入】メニュー

| マイアカウントTOP                                    |                     | ビールの追加購入                                                                 |
|-----------------------------------------------|---------------------|--------------------------------------------------------------------------|
| <b>うこそ テスト テスト 様</b><br>客録番号:10001266         |                     | 1                                                                        |
| (上) 注文履歴・配装要・銘樹能定                             | 【SIEP<br>-2つの購      | ⊥】<br>↓<br>入方法をご用意しています                                                  |
| 定期購入プランの研認・変更<br>BEERCollection               | 好きな銘<br>柄を選ん<br>で購入 | 好みの銘柄を選んで追加購入しま<br>す。定期購入プランを設定してい<br>る場合は、自動的に定期会員割引<br>が適用され、一般価格に比べ、1 |
| ビール・消耗品等の購入                                   |                     | 本あたり220円OFFとなります。                                                        |
| 好さな 昭内9 2 送んぐ購入<br>銘柄おまかせで追加購入<br>グッズ/消耗品等の購入 | 銘柄おま<br>かせで追<br>加購入 | お届け日と本数を指定するだけで、<br>おすすめ銘柄をチョイスしてお届<br>けします。ビール単価は一律                     |
| インフォメーション                                     |                     | 3,300円となり、定価との差額分<br>がオトクになります。                                          |
| お知らせ 0<br>ご利用可能なクーポン 1                        | L                   | 1                                                                        |

#### おまかせ追加購入

b好みの配達問期とピアスタイルを指定してくたさい。 ■人 催꾒 完了 ご開入本数 4本 ↓ 配送日時 2023/08/18 箇 午前中 ↓ 初回ご注文に限り、サーバーを同時に手配するた が、記述日ににか知時が変更が、さらいまかが、ご 方承のうえお申込み下さい。 内容を確認する

#### おまかせ追加購入

【STEP 2】 ご購入本数・配送日を指定して、 内容確認をタップします 配送日は最短3日後から選べます

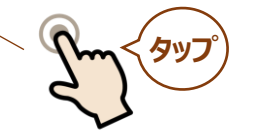

・「おまかせ追加購入」は、定期購入・おま かせパックを選んでいない方も利用可能です ・「おまかせ追加購入」では銘柄指定機能 はご利用いただけません。

【インフォメーション】メニュー

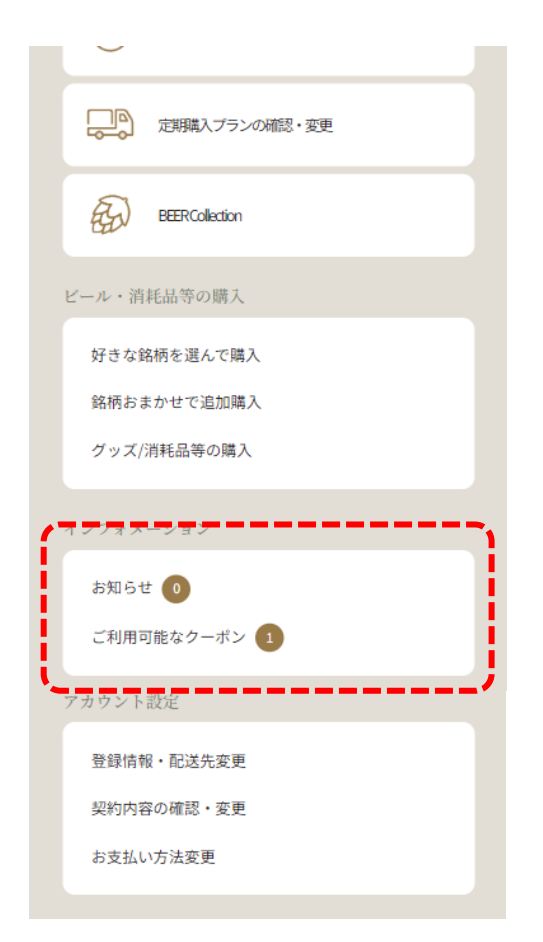

### インフォメーション項目

| お知らせ               | サービス提供等に関する運営から<br>のお知らせを確認できます<br>次回炭酸ガス無料配送までのビー<br>ル残数が確認できます。(ビール<br>は出荷済の本数でカウントしてい<br>ます) |
|--------------------|-------------------------------------------------------------------------------------------------|
| ご利用可<br>能なクー<br>ポン | お持ちのクーポンを表示します<br>(定期配送にクーポン適用する場<br>合は、「契約内容の確認変更」か<br>ら手続きできます)                               |

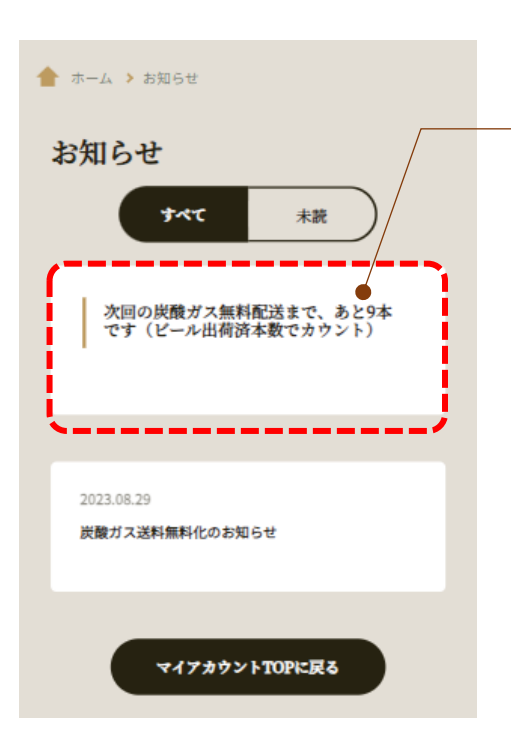

ビール16本毎に炭酸ガス2本を定期的 にお届けします。

## 【アカウント設定】メニュー

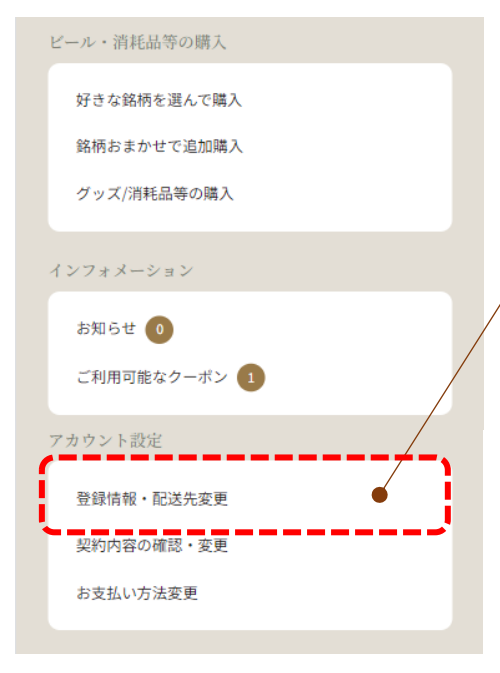

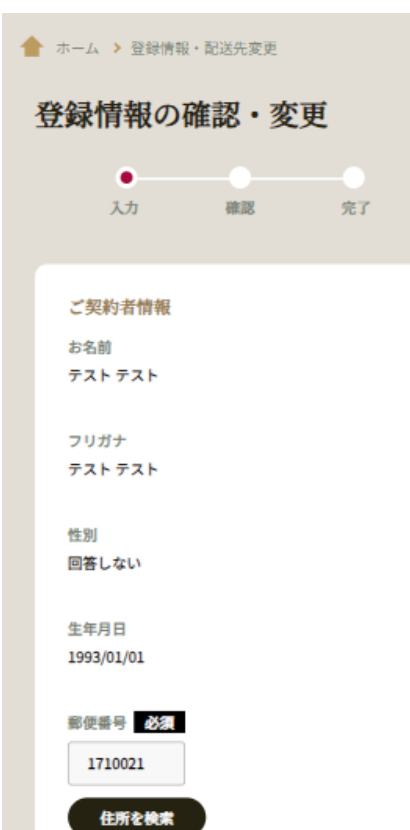

都道府県 必須

#### 登録情報・配送先変更

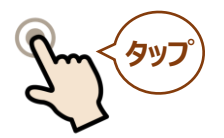

【 STEP 1 】 アカウント設定の「登録情報・配 送先変更」をタップします

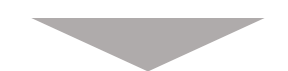

【STEP2】 会員登録いただいた情報の確認・ 変更画面へ遷移します。マイアカ ウントにて下記を変更できます

| 契約住所    | お引っ越し等で住所変更さ<br>れる場合は変更下さい               |
|---------|------------------------------------------|
| 電話番号    | 電話番号の変更                                  |
| 携帯電話番号  | 携帯電話番号の変更                                |
| アカウントID | 初期値はご登録時のメール<br>アドレスです。任意のIDに<br>変更も可能です |
| パスワード   | パスワードの変更                                 |
| 配送先設定   | 契約住所以外の配送先設定<br>も可能です                    |
| メールアドレス | 登録メールアドレス変更                              |

お名前、フリガナ、性別、生年月日はマイアカウントから変更できません。 契約者変更はカスタマーセンターへご連絡ください。

## 【アカウント設定】メニュー

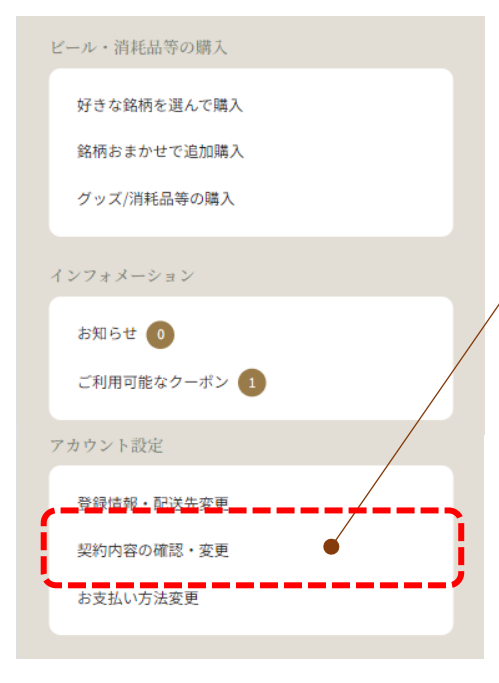

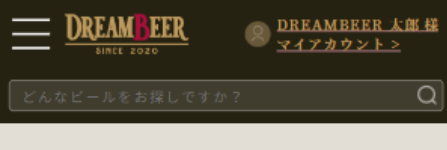

懀 ホーム 🕨 契約内容の確認・変更

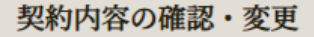

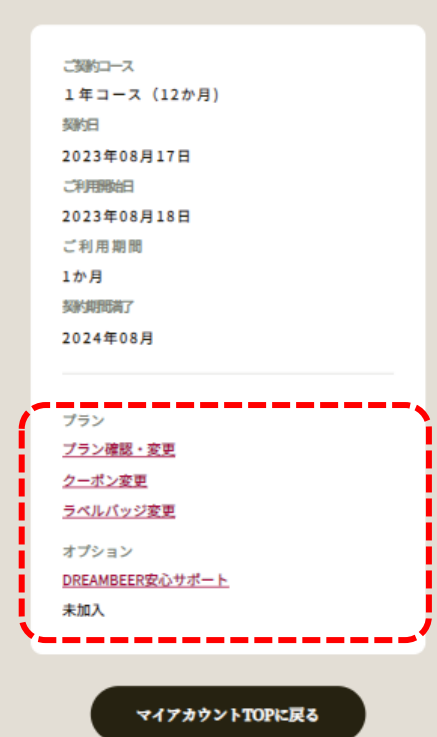

### 契約内容の確認・変更

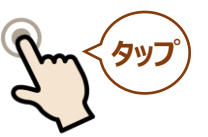

【 STEP 1 】 アカウント設定の「契約内容の確 認・変更」をタップすると、契約 内容の確認ができます

契約コース(最低年数)、ご利用開始日、 契約満了月などを確認できます

### 【 STEP 2 】 以下の変更手続きができます

| プラン確認<br>・変更        | 定期購入プランの変更画面<br>へ遷移します                                    |
|---------------------|-----------------------------------------------------------|
| クーポン<br>変更          | 定期購入にクーポンを適用<br>できます。その場合は、<br>クーポンが無くなるまで自<br>動的に継続消化します |
| ラベルバッ<br>ジ変更        | 定期配送に、有償のラベル<br>バッジ (税込200円)を自動<br>付帯するか、選択できます           |
| DREAMBEER<br>安心サポート | オプションの契約解除が可<br>能です。※途中加入はでき<br>ません                       |

## 【アカウント設定】メニュー

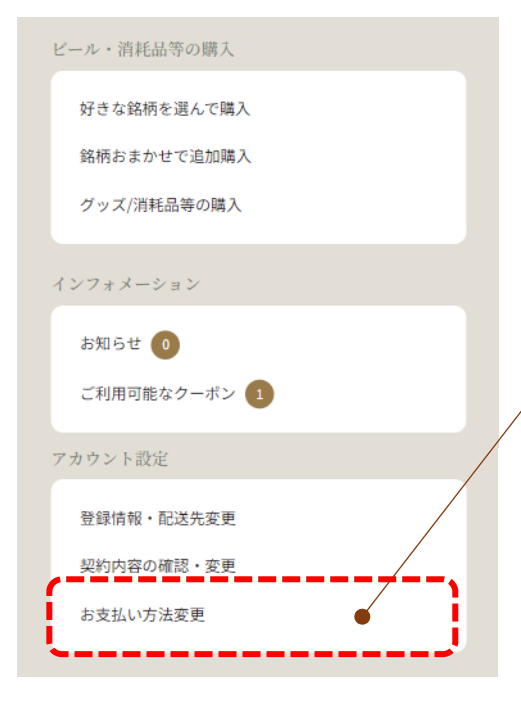

### クレジットカード変更

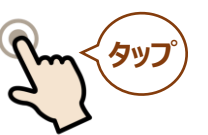

【STEP1】 登録済みのクレジットカードを変 更する場合は、「お支払い方法変 更」をタップします。

ホーム > クレジットカード変更
お支払い方法を変更いただけます。
クレジットカード情報のご変更もこちらよりご登録 いただけます。
現在のお支払い方法 クレジットカード
現在のお支払い方法
クレジットカード
マレジットカード
メリン・レジットカード
メリン・レジットカード
メリン・レジットカード
メリン・レジットカード
メリン・レジットカード
マイアオウントTOPKに戻る
とまたのすべての情報を見るいたまであります。

【STEP2】 「お支払い方法を変更する」を タップしてクレジットカードの登 録を変更します

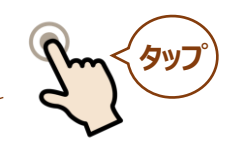

## 変更履歴

| バージョン | 変更内容等                                                        | 日付         |
|-------|--------------------------------------------------------------|------------|
| 1.0   | 初版                                                           | 2023/8/29  |
| 1.1   | P9おまかせ銘柄指定の追加                                                | 2023/11/30 |
| 1.2   | P6定期購入プランの確認変更の修正・P8おまかせ<br>銘柄指定の修正・P9おまかせ銘柄指定「絞り込み<br>機能」追加 | 2024/6/10  |
| 1.3   | P3次回配送予定の変更の修正・P6 定期購入プランの確認・変更の修正                           | 2024/7/23  |
| 1.4   | 【BEER Collection】メニュー追加など                                    | 2024/9/5   |
| 1.5   | P4【注文履歴・配送変更・銘柄指定】メニュー<br>の修正                                | 2024/11/12 |
| 1.6   | P7【注文履歴・配送変更・銘柄指定】メニュー><br>「おまかせ銘柄指定」おすすめ機能追加                | 2025/03/28 |
|       |                                                              |            |
|       |                                                              |            |
|       |                                                              |            |
|       |                                                              |            |
|       |                                                              |            |
|       |                                                              |            |
|       |                                                              |            |
|       |                                                              |            |
|       |                                                              |            |
|       |                                                              |            |
|       |                                                              |            |
|       |                                                              |            |
|       |                                                              | 22         |

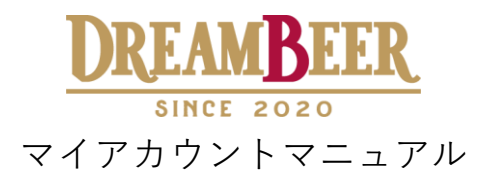

本マニュアルの記載事項についてお気付きの点、ご不明点などございましたら、 カスタマーセンターへご連絡をくださいますようお願い申し上げます。

公式サイト:お問合せフォーム <u>https://dreambeer.jp/my\_account/question</u> カスタマーセンター:電話番号 050-3129-1009

マイアカウントマニュアル VER1.6 2023年8月初版作成